# ความรู้เบื้องต้นโปรแกรม Adobe Indesign

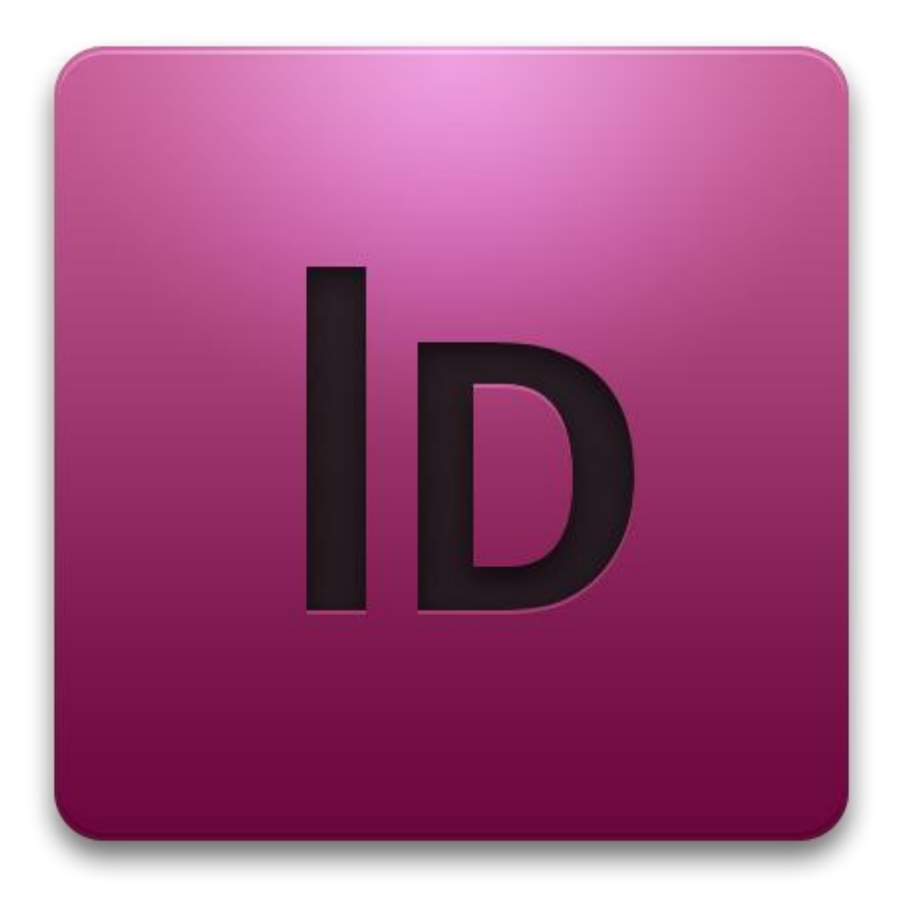

โปรแกรม Adobe Indesign เป็นโปรแกรมสำหรับงานด้าน สิ่งพิมพ์ งานออกแบบเอกสาร หรือ เรียกกันง่ายๆว่า โปรแกรมจัด หน้ากระดาษนั้นเอง จุดเด่นของ โปรแกรม Indesign คือสามารถ ทำงานด้านการจัดหน้ากระดาษได้ เป็นอย่างดี ซึ่งคล้ายๆกับการ นำเอาโปรแกรม Pagemaker มารวมกับโปรแกรม Illustrator

- ระบบการทำงานของโปรแกรม Indesign นั้น ไม่สามารถใช้ Indesign เดี่ยวๆ ได้ ต้องมีความรู้พื้นฐานของ Photoshop และ illustrator ด้วย
- เพราะต้องมีการเตรียมรูปภาพจาก Photoshop และเตรียมคลิปอาร์ต หรือ Logo ต่างๆ มาจาก illustrator
- ส่วนข้อความสามารถเตรียมมาจาก โปรแกรมประเภท Word Prospering แล้ว เราจึงน้ำมาประกอบรวมกันเป็นหนังสือ หรือแผ่นพับต่างๆ ใน Indesign เสร็จแล้วเรา จึง Export ไฟล์งานของเรานั้นเป็นไฟล์ PDFXI-a หรือ PDFX-3 เพื่อส่งโรง พิมพ์ ทางโรงพิมพ์ก็จะทำ Digital Poof ส่งกลับมาให้เราตรวจสอบความเรียบร้อย ก่อนจะทำเพลท และส่งให้โรงพิมพ์ต่อไป

#### ส่วนประกอบของโปรแกรม Indesign

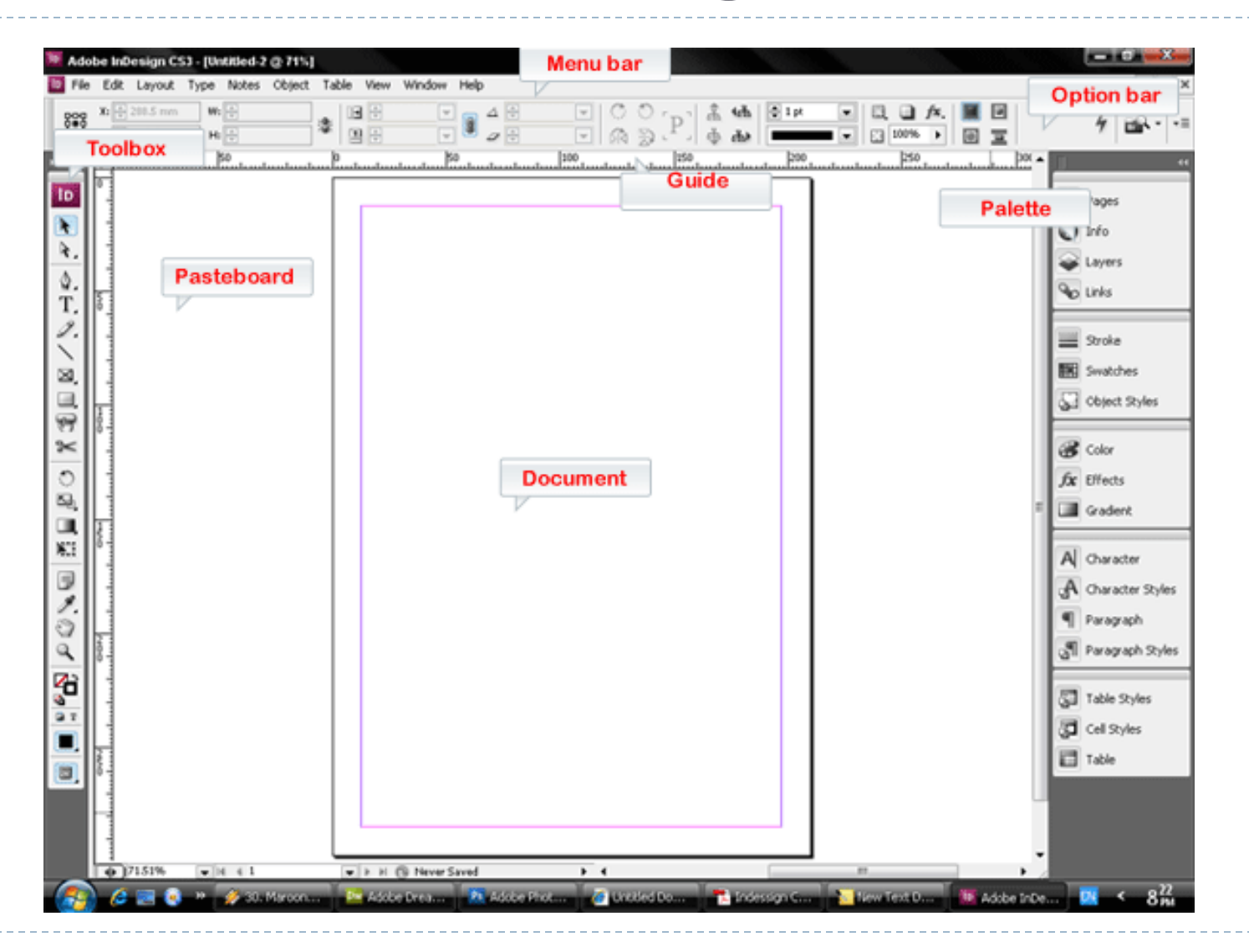

| 1 Menu Bar   | บรรจุคำสั่งใช้งานต่างๆ การทำงานจะคล้ายๆกับโปรแกรม<br>อื่นๆ เช่น <b>Photoshop , Illustrator</b>              |
|--------------|----------------------------------------------------------------------------------------------------|
| 2 Option Bar | บรรจุตัวเลือกกำหนดคุณสมบัติหรือตัวปรับแต่งการทำงานให้กับ<br>วัตถุ ( ตัวอักษรหรือภาพ ) ที่เรากำลังเลือกทำงาน |
| 3 Tool Bar   | เครื่องมือชนิดต่างๆ ที่ใช้ในการทำงาน                                                                        |
| 4 Document   | พื้นที่เอกสาร สำหรับการทำงาน คล้ายกับกระดาษเปล่าๆ ที่คอยให้<br>เราเติมตัวอักษรหรือภาพลงไปนั้นเองค่ะ         |
| 5 Pasteboard | พื้นที่ว่างๆ รอบเอกสาร คล้ายกับโต๊ะทำงาน ที่เราสามารถวาง<br>สิ่งของอื่นๆได้                                 |
| 6 Guide      | ไม้บรรทัดสำหรับการวัดระยะหรือสร้างเส้น <b>Guide</b>                                                         |
| 7 Palette    | หน้าต่างย่อยสำหรับช่วยเสริมการทำงาน เมื่อคลิกลงไปแต่ละปุ่ม<br>จะเป็นการเรียกใช้งาน <b>Palette</b> แต่ละชนิด |

## **Tool Box**

 $\ge$ 

<u>।</u> जन्म

5

NI.

 กล่องเครื่องมือเป็นแถบแนวตั้ง อยู่ทางด้านซ้ายของโปรแกรม มี หน้าที่บรรจุกลุ่มเครื่องมือต่างๆ เพื่อให้เราสามารถคลิกเลือใช้งานได้ อย่างสะดวก

ที่ด้านบนสุดของกล่องเครื่องมือ (ตรงกรอบสีเทา) จะมีไอคอน ลูกศรเล็กๆ วางอยู่ เราสามารถคลิกเลือกที่ลูกศรเพื่อเปลี่ยนให้กล่อง เครื่องมือขยายตัวออกเป็นสองแถว หรือคลิกที่ลูกศรเดิมอีกครั้ง กล่องเครื่องมือก็จะแสดงผลเป็นแบบแถวเดียว

- 1. กลุ่มเครื่องมือสำหรับเลือก (Selection)
- 2. กลุ่มเครื่องมือสำหรับวาดภาพหรือพิมพ์อักษรข้อวคาม
- 3. กลุ่มเครื่องมือสำหรับทำ Transfrom (ปรับขนาด, เปลี่ยนทิศทาง ฯลฯ)
- 4. กลุ่มเครื่องมือช่วยเสริมการทำงานทั่วไป
- 5. กลุ่มเครื่องมือสำหรับเลือกสีพื้นและสีเส้น
- กลุ่มเครื่องมือบางชนิดในกล่องเครื่องมือจะมีลูกศรเล็กๆ อยู่ตรงมุมล่างขวา นั่นหมายถึงว่าในปุ่ม เครื่องมือนั้น จะมีเครื่องมืออื่นๆ ( ที่ทำงานคล้ายๆกัน ) อยู่ในนั้นด้วย และอีกทั้งมีสัญลักษณ์ คีย์ ลัดบอก ซึ่งจะอยู่ด้านขวามือ เวลาเรากดเลือกเครื่องมือ เพื่อความสะดวกสบายในการใช้งาน

| k         | Selection : เครื่องมือสำหรับคลิกเลือกวัตถุ                                                           |
|-----------|----------------------------------------------------------------------------------------------------|
| R         | Direct Selection : เครื่องมือสำหรับคลิกเลือกทำงานกับจุดบน<br>เส้น Path                               |
|           | Pen : เครื่องมือสำหรับวาดเส้น Path ( ทั้งเส้นตรงและเส้นโ้ค้ง )                                       |
|           | Add Anchor : เครื่องมือสำหรับคลิกเพิ่มจุดควบคุมเส้น                                                  |
| Т         | Type : เครื่องมือสำหรับสร้างตัวอักษรลงในพื้นที่ทำงาน                                                 |
| Ø         | Pencil : เครื่องมือสำหรับวาดเส้นอิสระ                                                                |
| J.        | Erase : เครื่องมือสำหรับลบเส้น Path                                                                  |
|           | Rectangle Frame : เครื่องมือสำหรับสร้างเฟรม ( กรอบบรรจุ<br>ภาพหรือหรือตัวอักษร ) แบบสีเหลี่ยม        |
| $\otimes$ | <b>Polygon Frame :</b> เครื่องมือสำหรับสร้างเฟรม ( กรอบบรรจุ<br>ภาพหรือหรือตัวอักษร ) แบบหลายเหลี่ยม |

| $\bigcirc$ | Polygon : เครื่องมือสำหรับวาดภาพหลาย<br>เหลี่ยม                |  |
|------------|----------------------------------------------------------------|--|
| <u></u>    | Rotate : เครื่องมือสำหรับหมุนวัตถุ                             |  |
| 02/        | Shear : เครื่องมือสำหรับเอียงวัตถุ                             |  |
| P          | Eyedropper : เครื่องมือสำหรับดูดค่าสี                          |  |
|            | <b>Zoom :</b> เครื่องมือสำหรับย่อขยายมุมมอง<br>พื้นที่การทำงาน |  |
| *          | Scissors : เครื่องมือสำหรับตัดเส้น Path                        |  |
|            | Note : เครื่องมือสำหรับบันทึกการทำงาน                          |  |

| ন্দ            | Position : เครื่องมือสำหรับลากย้ายตำแหน่งวัตถุหรือตัด ( Crop )                          |  |
|----------------|-----------------------------------------------------------------------------------------|--|
| <br><b>☆</b> - | Delette Anchor : เครื่องมือสำหรับคลิกลบจุดควบคุมเส้น                                    |  |
| N              | Convert Direction : เครื่องมือสำหรับแก้ไขค่าความโค้งของเส้น Path ที่จุด<br>Anchor point |  |
| <b>∻</b>       | Type on Path : เครื่องมือสำหรับสร้างตัวอักษรลงบนเส้น Path                               |  |
| all p          | Smooth : เครื่องมือสำหรับวาดเส้นเพื่อแก้ไขความโค้งของเส้น                               |  |
|                | Line : เครื่องมือสำหรับวาดเส้น Path แบบเส้นตรง                                          |  |
| 8              | Ellipse Frame : เครื่องมือสำหรับสร้างเฟรม ( กรอบบรรจุภาพหรือหรือตัวอักษร )<br>แบบวงรี   |  |
| 0              | Ellipse : เครื่องมือสำหรับวาดภาพวงรี                                                    |  |
|                | Rectagle : เครื่องมือสำหรับวาดภาพสีเหลี่ยม                                              |  |

| s.       | Scale : เครื่องมือสำหรับย่อขยายวัตถุ                                       |
|----------|----------------------------------------------------------------------------|
| NET      | <b>Transform :</b> เครื่องมือสำหรับย้ายตำแหน่ง หมุน และย่อยขยายวัตถุ       |
| Ĩ        | Measure : เครื่องมือวัดอิสระ                                               |
|          | Gradient : เครื่องมือสำหรับไล่น้ำหนักของสี                                 |
| <u></u>  | Gradient Feather : เครื่องมือสำหรับไล่น้ำหนักสีแบบค่าโปร่งใส               |
| Ś        | Hand : เครื่องมือสำหรับลากย้ายตำแหน่งมุมมองพื้นที่ทำงาน                    |
| <b>T</b> | Button : เครื่องมือสำหรับสร้างปุ่มกดแบบ Rollover สำหรับงานสร้างเว็บ<br>เพจ |

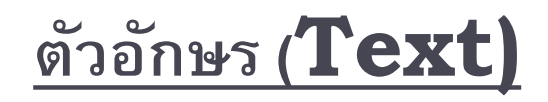

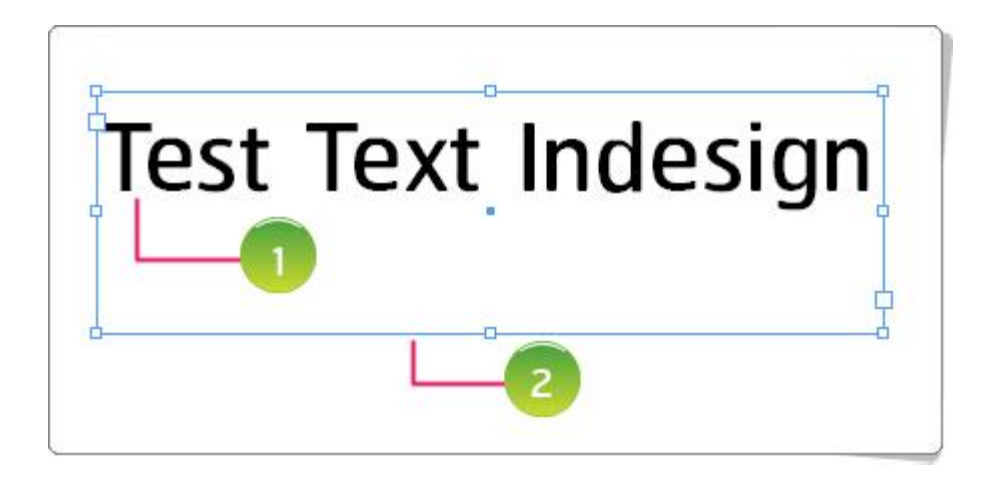

- ตัวอักษรประกอบไปด้วย 2 ส่วน ดังนี้
- 1. ตัวอักษร ซึ่งเราสามารถใช้ เครื่องมือ Type Tool สำหรับจัดการ
- 2. Textframe หรือเป็นกรอบของตัวอักษร ในทุกครั้งที่เราต้องการพิมพ์ข้อความต่างๆ เราจะต้องสร้าง Frame มาก่อน แล้วค่อยใช้เครื่องมือ Type tool อีกทีค่ะ
   \*\*\*ในทุกครั้งที่ต้องการพิมพ์ตัวอักษร จะต้องสร้างกรอบ (Frame) มาก่อนทุกครั้ง

# **Text Frame Option**

เราสามารถปรับแต่งการทำงานของเฟรมตัวอักษรให้เหมาะสมกับการทำงานของเรา เพื่อให้เกิดความง่ายและสะดวกต่อการใช้งาน ดังนี้ไปที่คำสั่ง Object > Text frame Option หรือกด Ctrl + B จากแป้นคีย์บอร์ด

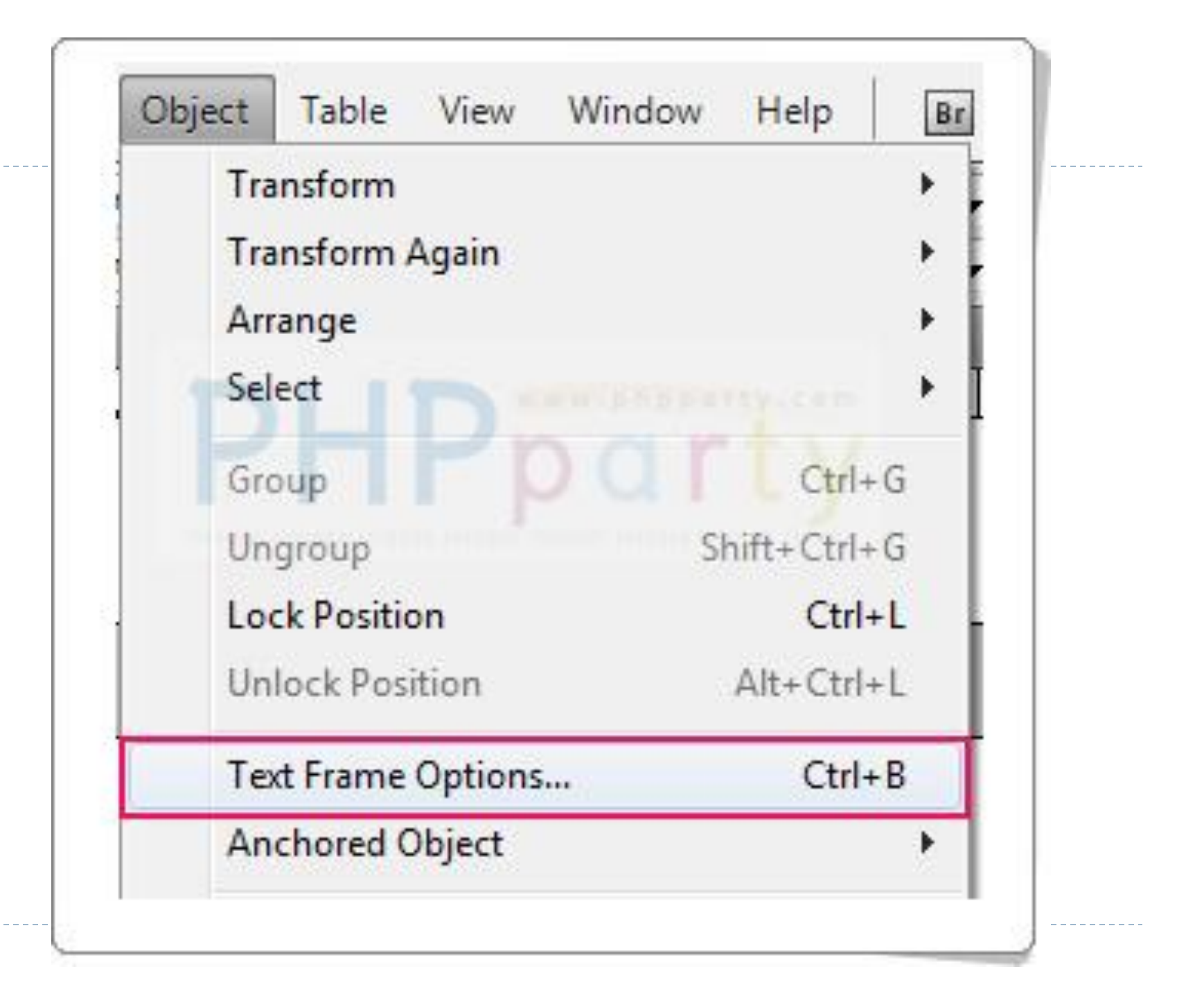

| General | Baseline Options                                     |
|---------|------------------------------------------------------|
| Colu    | mns                                                  |
| 1       | J <u>u</u> mber: 🚊 🚺 🛛 🚺 <u>G</u> utter: 🚔 0.4233 cr |
|         | Width: 46.63 cm 3                                    |
|         | 4 Fixed Column Width                                 |
|         |                                                      |
| Inse    | t Spacing                                            |
|         | <u>T</u> op: 0 cm <u>L</u> eft: 0 cm                 |
|         | Bottom: 🗐 0 cm 🖉 Right: 🗐 0 cm                       |
| Vor     | rical Justification                                  |
| VCI     | Align: Top                                           |
|         |                                                      |
| 1110000 | Paragraph Spacing Limit:                             |
| I Ian   | ore Text Wrap                                        |
|         |                                                      |
| Drovio  |                                                      |
| Previe  |                                                      |

- Number (1) : กำหนดจำนวนการแบ่ง คอลัมน์ในเฟรมอักษร
- **▶** -- **Gutter (**2) : กำหนดระยะห่างระหว่าง ----คอลัมน์
- Width (3) : กำหนดความกว้างของ คอลัมน์
- Fixed Column Width (4): ตัวเลือกสำหรับกหดให้รักษาความกว้างของ คอลัมน์เอาไว้ตามที่เรากำหนด
- Inset Spacing (5) : สำหรับกำหนด ระยะห่างของตัวอักษรกับเส้นเฟรม
- Align (6) : กำหนดรูปแบบการเว้นระยะ ในแนวตั้งระหว่างตัวอักษรและเฟรม
- Ignore Text Wrap (7): ตัวเลือก สำหรับยกเลิกคุณสมบัติ Text Wrap ของ ตัวอักษรที่มีอยู่ในเฟรม
- Preview (8) : แสดงตัวอย่างการตั้งค่า ทั้งหมด
- เมื่อกำหนดหรือปรับค่าต่างๆแล้วก้กด Ok
   ได้เลย

#### <u>การกำหนดหน่วยวัดระยะ</u>

ในบางครั้งเราก็ต้องการกำหนดหน่วยวัดระยะให้เหมาะสมกับงาน เช่น หน่วย Pixcel, cm, mm เป็นต้น ซึ่งเราสามารถกำหนดหน่วยวัดระยะได้ดังนี้

#### ไปที่คำสั่ง Edit > Preferences > Units & Increments

| t Layout Type Object           | Table View Window He       | lp   B£ 100% ▼   🚰 ▼ 🛄 ▼ |
|--------------------------------|----------------------------|--------------------------|
| Undo                           | Ctrl+Z                     |                          |
| Redo                           | Shift+Ctrl+Z               | - P & A =                |
| Cut                            | Ctrl+X                     |                          |
| Сору                           | Ctrl+C                     |                          |
| Paste                          | Ctrl+V                     |                          |
| Paste without Formatting       | Shift+Ctrl+V               |                          |
| Paste Into                     | Alt+Ctrl+V                 |                          |
| Paste in Place                 | Alt+Shift+Ctrl+V           |                          |
| Clear                          | Backspace                  | poorty, com              |
| Duplicate                      | Alt+Shift+Ctrl+D           | 1 20 - 1 1 1             |
| Step and Repeat                | Alt+Ctrl+U                 |                          |
| Select All                     | coo Intendo Intendo Ctrl+A | DOME REFERENCE ANTIGOT   |
| Deselect All                   | Shift+Ctrl+A               | General Ctrl+K           |
| InCopy                         | +                          | Interface                |
| Edit Original                  |                            | Туре                     |
| Edit With                      | •                          | Advanced Type            |
| Edit in Story Editor           | Ctrl+Y                     | Composition              |
| Quick Apply                    | Ctrl+Enter                 | Units & Increments       |
| Find/Change                    | Ctrl+F                     | Grids                    |
| Find Next                      | Alt+Ctrl+F                 | Guides & Pasteboard      |
| Spelling                       | •                          | Dictionary               |
| Transparency Blend Space       |                            | Spelling                 |
| Transparency Elattener Procet  | ,                          | Autocorrect              |
| Transparency Tracterier Preser | 2                          | Notes                    |
| Color Settings                 |                            | INUCES                   |
| Assign Profiles                |                            | Story Editor Display     |
| Convert to Profile             |                            | Display Performance      |
| Keyboard Shortcuts             |                            | Appearance of Black      |
| Menus                          |                            | File Handling            |
| Preferences                    | •                          | Clipboard Handling       |

#### Preferences

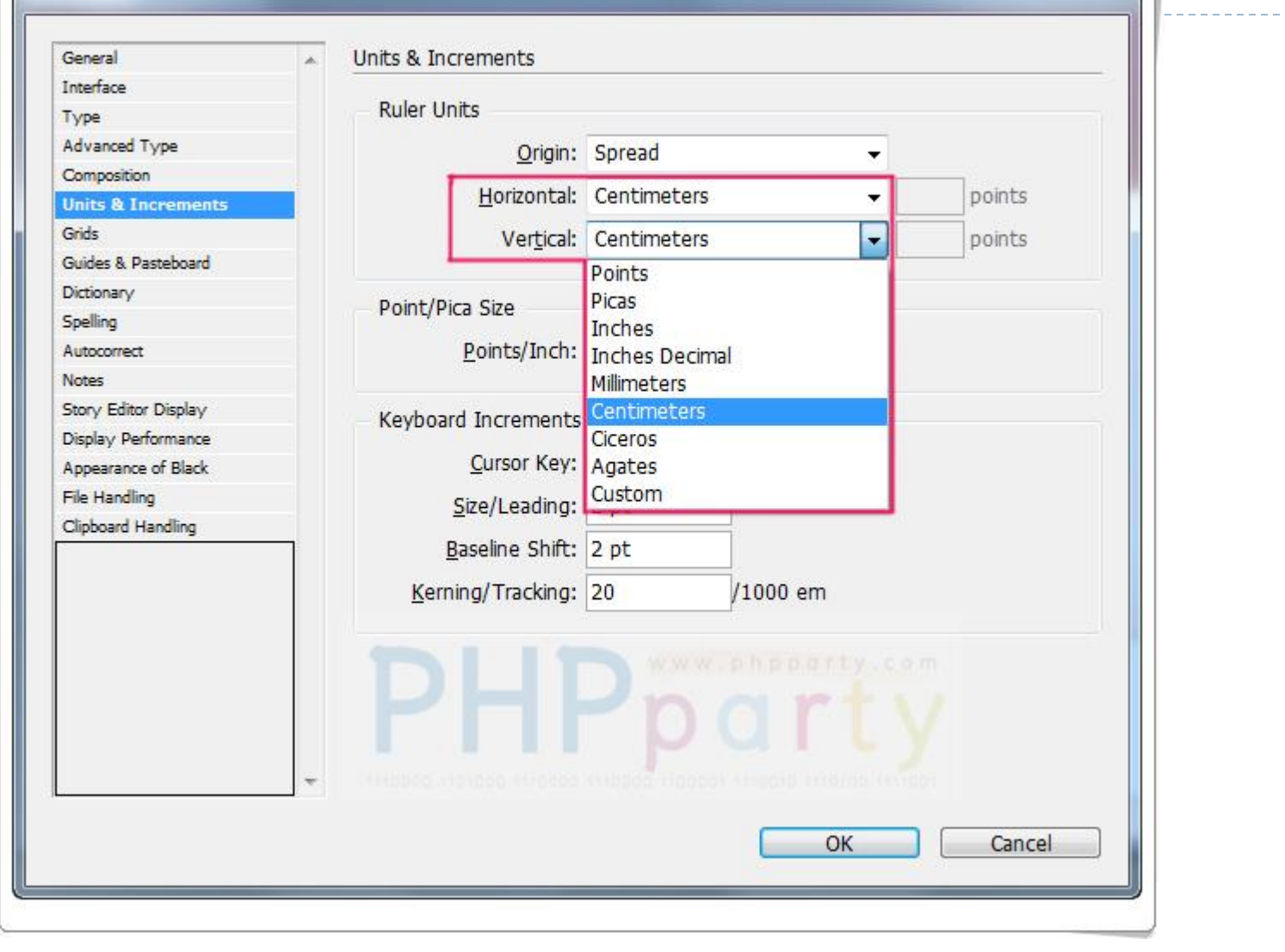

# **Pages Palette Options**

โราสามารถปรับแต่งหน้าต่าง PagesPalette ให้เหมาะสมกับการทำงานของเรา ได้ โดยเราสามารถคลิกที่ปุ่ม Palette Menu ที่อยู่ข้างหน้าต่าง ของ Pages Palette

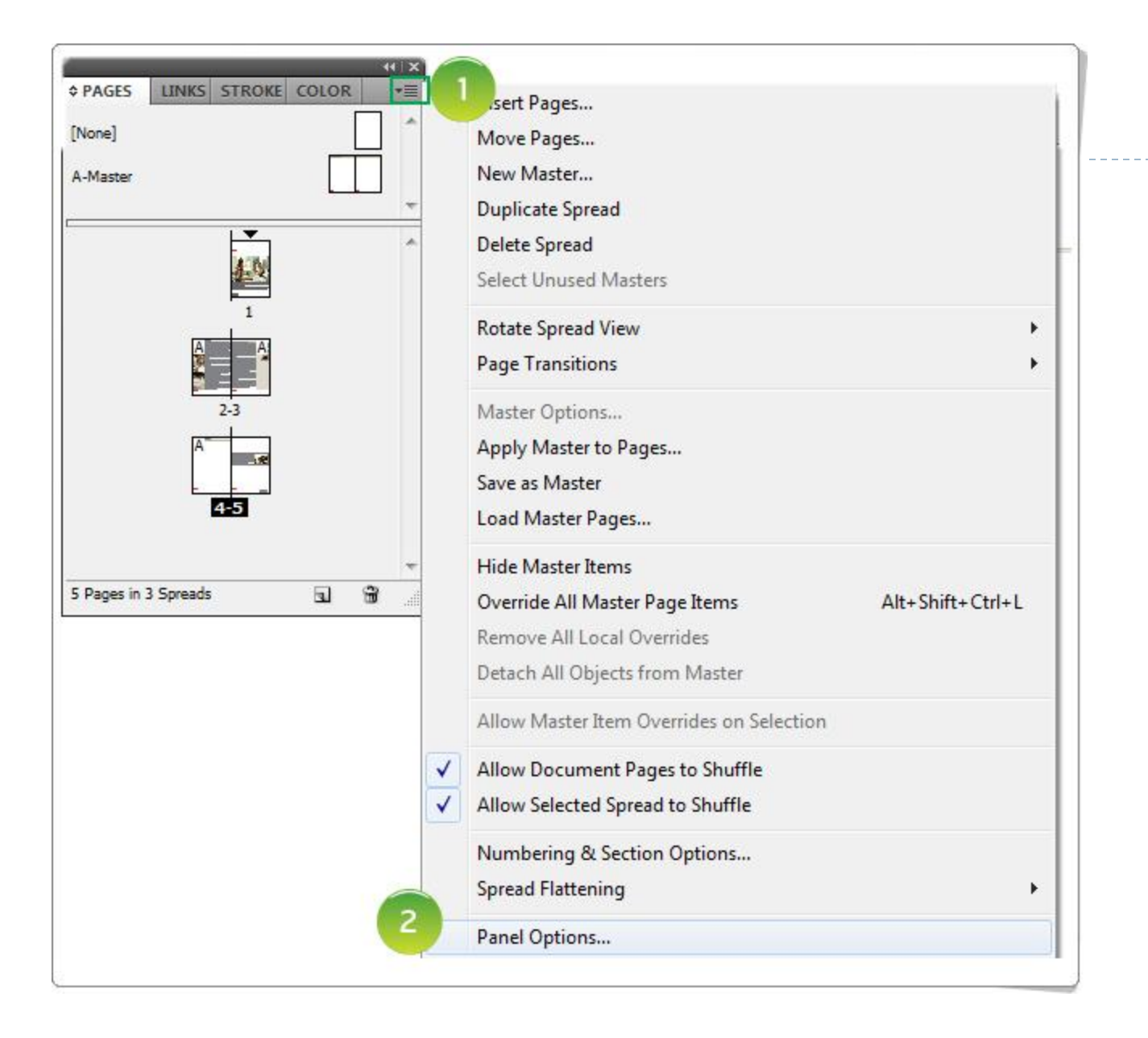

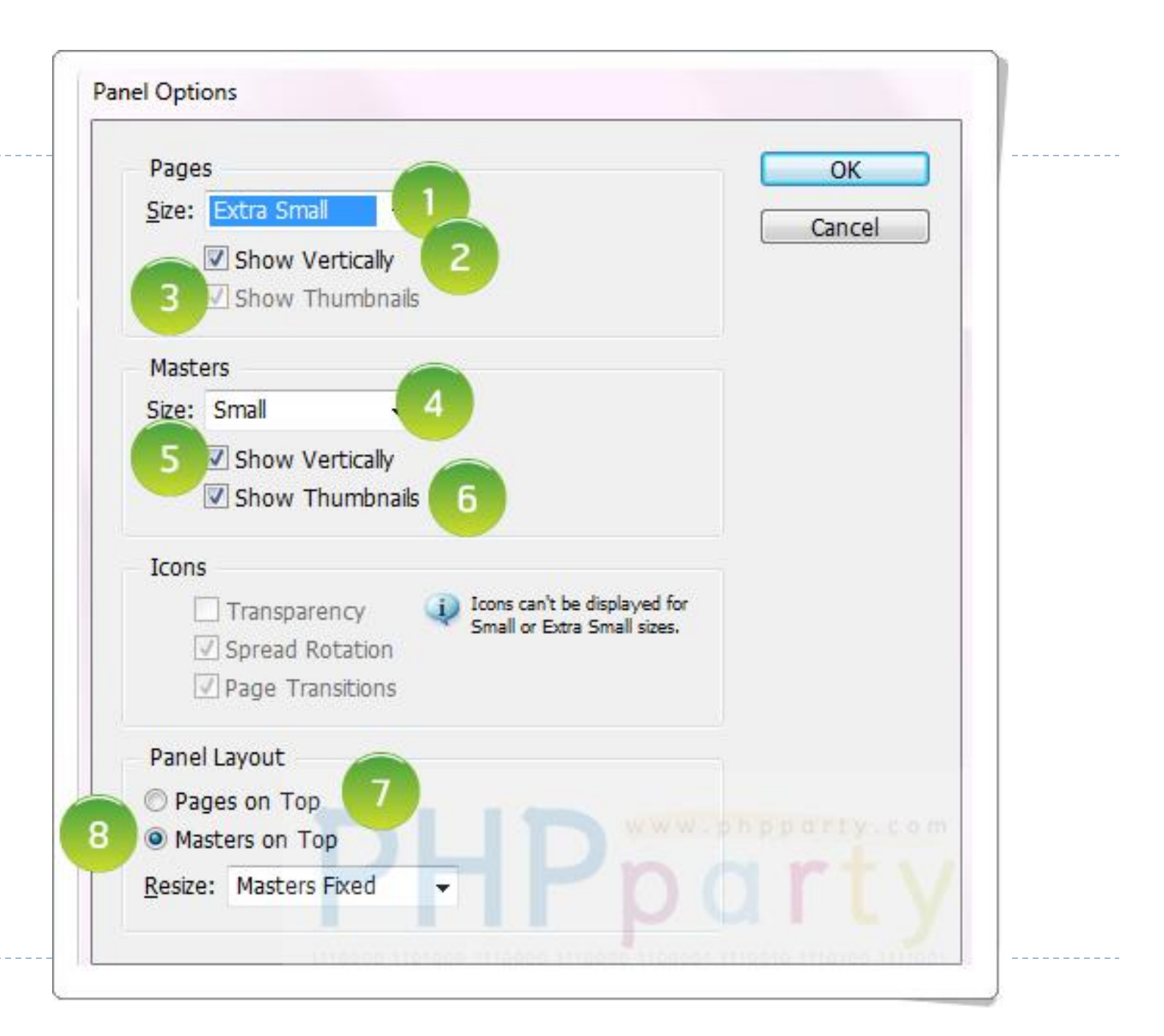

- Pages (กำหนดในส่วนของหน้ากระดาษที่แสดงใน Pages Palette)
- Size (1) : ขนาดของไอคอนหน้าเอกสารที่แสดงในหน้าต่าง Pages Palette
- Show Vertically (2) : กำหนดเพื่อให้หน้าต่าง Pages Palette แสดงไอคอนหน้าเอกสารเป็นแถวตามแนวตั้ง
- Show Thumbnails(3): กำหนดให้ไอคอนหน้าเอกสารในหน้าต่าง Pages Palette แสดงภาพที่อยู่ภายในหน้า เอกสารนั้น ขึ้นมา
- Master (กำหนดในส่วนของหน้า Master Page ที่แสดงใน Pages Palette)
- Size(4): ตัวเลือกสำหรัเลือกขนาดของหน้า Master Pages
- Show Vertically (5) : กำหนดเพื่อให้ไอคอนในส่วนของ Master Pages ในหน้าต่าง Pages Palette แสดง ไอคอนหน้าเอกสารเป็นแถวตามแนวตั้ง
- Show Thumbnails(6) : กำหนดให้ไอคอนในส่วนของ Master Pages ในหน้าต่าง Pages Palette แสดง ภาพที่อยู่ภายในหน้าเอกสารนั้นขึ้นมา
- Pages on Top (7): กำหนดให้แสดงส่วนที่เป็นหน้าเอกสารอยู่ด้านบน
- Masters on Top(8) : กำหนดให้แสดงส่วนที่เป็น Master Pages อยู่ด้านบน
- สามารถเลือกปรับค่าตามความถนัดในการใช้งานของแต่ละคน

# <u>การสร้างหน้าเอกสารแบบต่อเนื่อง (แผ่นพับ)</u>

| None]<br>A-Master     |   |                                                 |
|-----------------------|---|-------------------------------------------------|
| A                     |   | E<br>Insert Pages<br>Move Pages                 |
| 4-<br>A               |   | Delete Spread Delete Spread View                |
| 10 Pages in 6 Spreads |   | Apply Master to Pages Save as Master            |
|                       |   | Override All Master Page Items Alt+Shift+Ctrl+L |
|                       |   |                                                 |
|                       | 1 | Allow Document Pages to Shuffle                 |

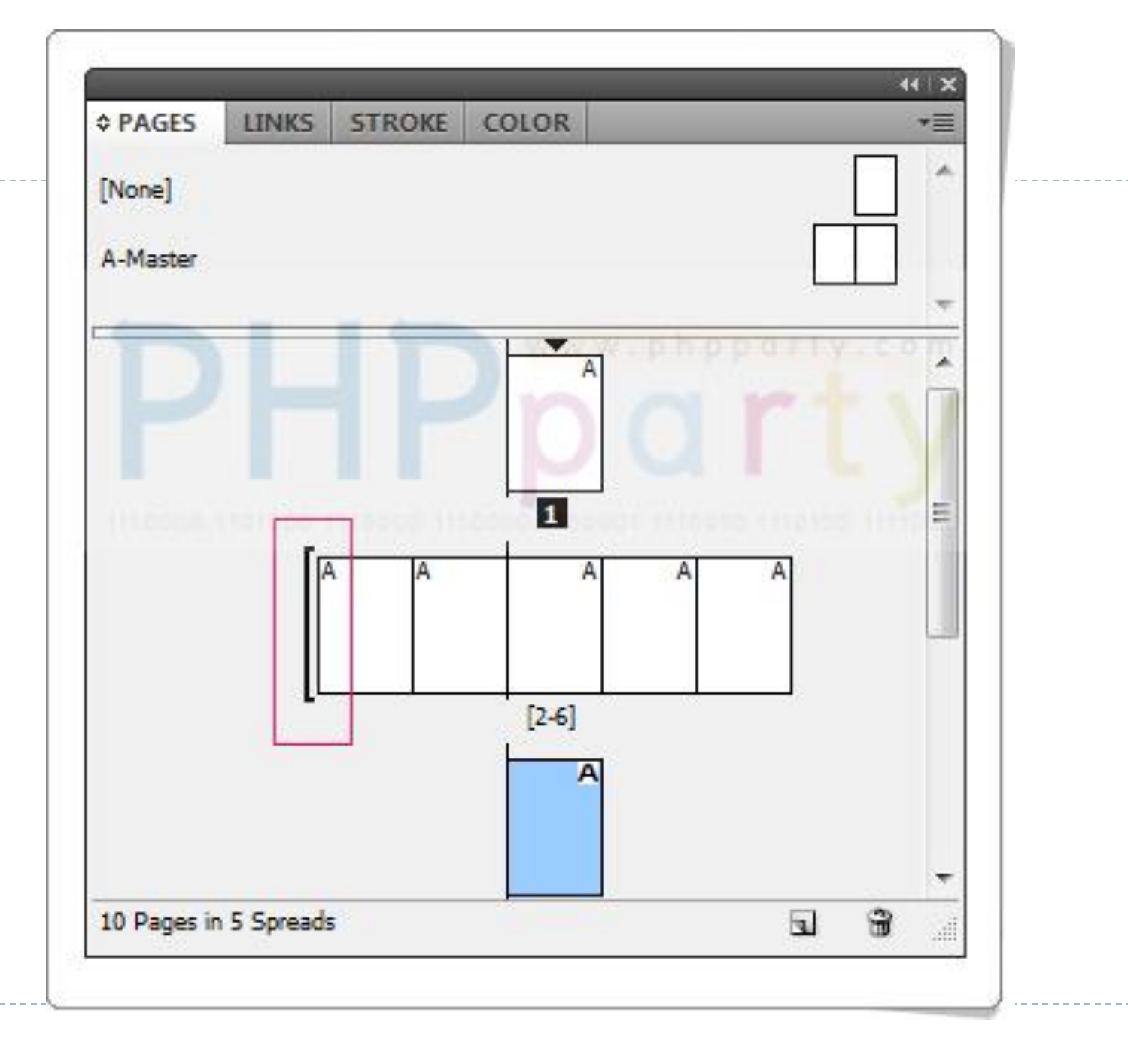

#### <u>การย้ายตำแหน่งคอลัมน์</u>

ราสามารถย้ายตำแหน่งของเส้นคอมลัมน์ได้ ตามต้องการด้วยการใช้เครื่องมือ Seletion (ลูกศรสีดำ) มาลากย้ายได้ แต่เราจะต้องทำการปลดล๊อกตำแหน่งเส้นก่อน ซึ่งสามารถทำได้ดังนี้ไปที่คำสั่ง View > Grids&Guides > Lock Column Guides เพื่อปลดล๊อคเส้นคอลัมน์ (ไม่ให้มีเครื่องหมายถูกอยู่ ด้านหน้า)

| Overprint Preview                                                                                                    | Alt+Shift+Ctrl+Y | 3 pt → 🖸 🍙 fx.                                                                                                    |                                                                               |
|----------------------------------------------------------------------------------------------------|------------------|----------------------------------------------------------------------------------------------------|-------------------------------------------------------------------------------|
| Proof Setup                                                                                                    | F.               | 🗕 🚽 🖸 100% 🕨                                                                                                    |                                                                               |
| Proof Colors                                                                                                    |                  | the loss has been been                                                                                                    |                                                                               |
| Zoom In                                                                                                    | Ctrl+=           |                                                                                                    | 210 220 23                                                                    |
| Zoom Out                                                                                                    | Ctrl+-           |                                                                                                    |                                                                               |
| Fit Page in Window                                                                                                    | Ctrl+0           |                                                                                                    |                                                                               |
| Fit Spread in Window                                                                                                    | Alt+Ctrl+0       |                                                                                                    |                                                                               |
| Actual Size                                                                                                    | Ctrl+1           |                                                                                                    |                                                                               |
| Entire Pasteboard                                                                                                    | Alt+Shift+Ctrl+0 |                                                                                                    |                                                                               |
| Rotate Spread                                                                                                    | +                |                                                                                                    |                                                                               |
| Screen Mode                                                                                                    | DL               | Www.phppa                                                                                                    |                                                                               |
| Display Performance                                                                                                    |                  | Ppar                                                                                                    |                                                                               |
| Structure<br>Hide Hyperlinks                                                                                                 | 1110000 1110100  | 10000 THEEDO THEEDO THEEDO T                                                                                                    | 10100.1111001                                                                 |
|                                                                                                    | Alt+Ctrl+V       |                                                                                                    |                                                                               |
| Show Text Threads                                                                                                    | ALC: SUPPLY      |                                                                                                    | 12720230000 120                                                               |
| Show Text Threads<br>Hide Frame Edges                                                                                        | Ctrl+H           |                                                                                                    | Multitas                                                                      |
| Show Text Threads<br>Hide Frame Edges<br>Show Assigned Frames                                                                | Ctrl+H           |                                                                                                    | Multitas                                                                      |
| Show Text Threads<br>Hide Frame Edges<br>Show Assigned Frames<br>Hide Rulers                                                 | Ctrl+H<br>Ctrl+R | <b>comising quality.</b>                                                                                                    | Becor<br>Anothe                                                               |
| Show Text Threads<br>Hide Frame Edges<br>Show Assigned Frames<br>Hide Rulers<br>Grids & Guides                               | Ctrl+H<br>Ctrl+R | omising quality.<br>hiust ten minutes before your<br>Hide Guides                                                                                                    | Multitask<br>Becor<br>Anothe<br>Ctrl+;                                        |
| Show Text Threads<br>Hide Frame Edges<br>Show Assigned Frames<br>Hide Rulers<br>Grids & Guides                               | Ctrl+H<br>Ctrl+R | omising quality.<br>hiust ten minutes before vour<br>Hide Guides<br>Lock Guides                                                                                                    | Anothe<br>Ctrl+;<br>Alt+Ctrl+;                                                |
| Show Text Threads<br>Hide Frame Edges<br>Show Assigned Frames<br>Hide Rulers<br>Grids & Guides<br>Story Editor               | Ctrl+H<br>Ctrl+R | omising quality.<br>hiust ten minutes before vour<br>Hide Guides<br>Lock Guides<br>✓ Lock Column Guides                                                                                            | Multitask<br>Becor<br>Anothe<br>Ctrl+;<br>Alt+Ctrl+;                          |
| Show Text Threads<br>Hide Frame Edges<br>Show Assigned Frames<br>Hide Rulers<br>Grids & Guides<br>Story Editor<br>Hide Notes | Ctrl+H<br>Ctrl+R | <ul> <li>I ust ten minutes before vour</li> <li>Hide Guides</li> <li>Lock Guides</li> <li>✓ Lock Column Guides</li> <li>✓ Snap to Guides</li> </ul>                                                | Multitask<br>Becor<br>Anothe<br>Ctrl+;<br>Alt+Ctrl+;<br>Shift+Ctrl+;          |
| Show Text Threads<br>Hide Frame Edges<br>Show Assigned Frames<br>Hide Rulers<br>Grids & Guides<br>Story Editor<br>Hide Notes | Ctrl+H<br>Ctrl+R | omising quality.         iust ten minutes before your         Hide Guides         Lock Guides         ✓         Lock Column Guides         ✓         Snap to Guides         ✓         Smart Guides | Multitas<br>Becor<br>Anothe<br>Ctrl+;<br>Alt+Ctrl+;<br>Shift+Ctrl+;<br>Ctrl+U |

#### การแก้ไขเส้น Margin และ Column

- ในบางครั้งที่เาสร้างหน้าเอกสารมาแล้ว และต้องการปรับแต่งระยะห่างจากขอบ และ จำนวนคอลัมน์ในหน้างานของเรา สามารถปรับแต่งได้ดังนี้
- ไปที่คำสั่ง Layout > Margins and Columns... จะปรากฏหน้าต่าง ให้เรากำหนดค่า ดังนี้

Margins กำหนดระยะห่าง จากขอบ สามารถกดปลดล็อคที่ เครื่องหมายโซ่เพื่อเลือกกำหนด เอง หรือ กดล๊อกที่โซ่เพื่อให้ค่าทั้ง 4 ด้านมีขนาดเท่ากัน 4 ด้านมีขนาดเท่ากัน Columns กำหนดจำนวน คอลัมน์ (Gutter กำหนด ความกว้างของเส้นแบ่งคอลัมน์)

| largins        |       |                   | ОК         |
|----------------|-------|-------------------|------------|
| <u>T</u> op: 拿 | 20 mm | Inside: 🚔 10 mm   | Cancal     |
| Bottom: 🍦      | 30 mm | Outside: 10 mm    | Cancer     |
|                |       |                   | 🔽 Preview  |
| Columns        |       | W.W.W             | hpporty.co |
| Number:        |       | Gutter: 🚔 4.233 m | 1 1 1 1    |

#### การเพิ่มหน้าและลดหน้ากระดาษใน indesign

โราสามารถทำได้หลายวิธีด้วยกัน แต่วิธีที่ง่ายที่สุดคือหากเราต้องการเพิ่มหน้าให้ กดที่ lcon รูปหน้ากระดาษที่มีการพับเราจะได้ห้ากรดาษใหม่ทันที หรือเรียกจากคำสั่ง Insert Page

# วิธีการเพิ่มหน้ากระดาษใน indesign

# 1.เลือกเมนู Layout > Pages > Indsert Pages หรือคลิกขวาที่ Page Palette ดังรูป

| PAGES        | LINKS     | _  | _ | -=    |                             |
|--------------|-----------|----|---|-------|-----------------------------|
| [None]       |           |    |   |       |                             |
| A-Master     |           |    |   | -     |                             |
|              |           | Ā  |   | *     |                             |
|              |           |    |   |       |                             |
|              |           |    |   |       |                             |
|              | A         | A  |   | Inser | t Pages                     |
|              |           |    |   | Mov   | e Pages                     |
|              | 2         | -3 |   | Appl  | y Master to Pages           |
| 3 Pages in 2 | 2 Spreads |    |   | Allos | v Document Pages to Shuffle |
|              |           |    | _ | ~     | v Document Pages to Shame   |
|              |           |    |   | Pane  | Options                     |

- Pages จำนวนหน้าที่ต้องการเพิ่ม
- Insert เลือกการแสดงหน้าว่าจะให้แสดงไว้ก่อนหรือหลังหน้ากระดาษ แล้วระบุ เลขหน้าที่ต้องการเพิ่มก่อนหลัง
- แล้วกด OK

| Pages:  | 1          |                                  | ОК     |
|---------|------------|----------------------------------|--------|
| Insert: | After Page | <ul> <li>✓</li> <li>1</li> </ul> | Cancel |
| Master: | A-Master   | +                                |        |

#### การลดหน้า( Delete Page )

|              |           | 44  | X |
|--------------|-----------|-----|---|
| PAGES        | LINKS     | -   |   |
| [None]       |           |     | - |
| A-Master     |           |     | + |
|              | 1         | 4   | * |
|              | A /       |     | - |
| 3 Pages in 2 | 2 Spreads | a 😭 |   |

#### <u>เทคนิคการสร้างเลขหน้าอัตโนมัติ</u>

| 🔟 R 9% * 🖾 * 🛋 *                                                                                                    | TYPOGRAPHY • D                                                                                                    |
|----------------------------------------------------------------------------------------------------|----------------------------------------------------------------------------------------------------|
| File Edit Layout Type Object Table View Window Help                                                                                                    | WWW.SCANIDEA.COM                                                                                                    |
| ₩ x 2 110++ w 2 x 4 2 x 4 2 x | 00 P & 44 Dix • C D A. B B 4 -=                                                                                                    |
| *2.indd @ 9%6 x         * 2.indd @ 9%6 x         4         • 7.         • 7.         • 8.         • 7.         • 8.         • 7.         • 8.         • 7.         • 8.         • 7.         • 8.         • 7.         • 8.         • 7.         • 8.         • 7.         • 8.         • 7.         • 8.         • 7.         • 8.         • 7.         • 8.         • 9.         • 10         • 10                                                                                                    | I AVERS<br>COLOR<br>AL GLYPHS<br>I TEXT WRAP<br>I STORY<br>STORY<br>S |

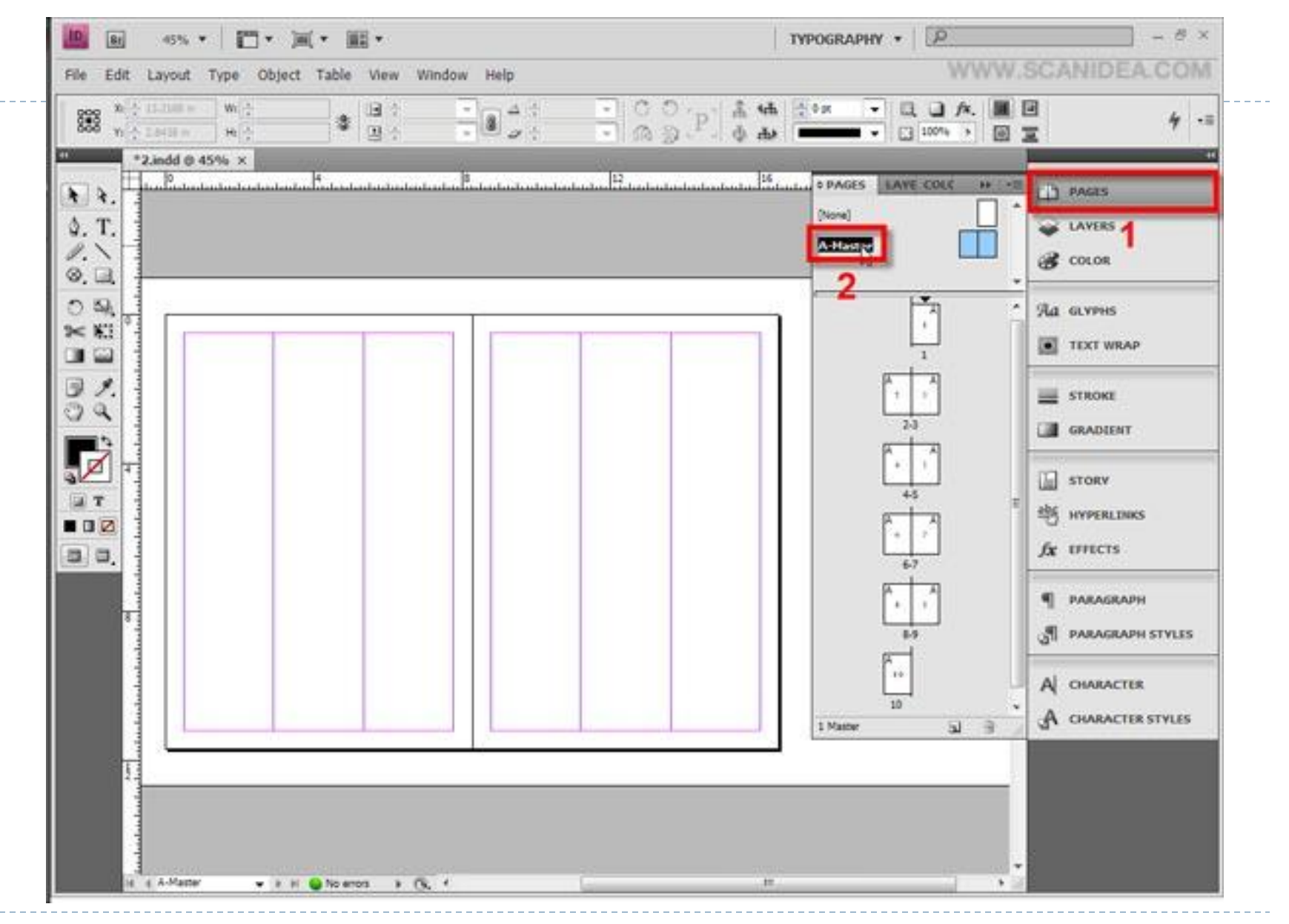

| 🛄 BI 60% * 🔚 * )=( * )= *                           | TYPOGRAPHY • $\left[ \underline{\hat{P}} \right] \rightarrow \mathcal{B} \times$ |
|-----------------------------------------------------|----------------------------------------------------------------------------------|
| File Edit Layout Type Object Table View Window Help | WWW.SCANIDEA.COM                                                                 |
| W WELDER WELLERS COULD BE BOOM COULD                | 4 -=                                                                             |
| *2.indd © 60% ×<br>*2.indd © 60% ×<br>1<br>1<br>    |                                                                                  |
|                                                     | Ra glyphs<br>Text wrap                                                           |
|                                                     | STROKE                                                                           |
|                                                     | STORY<br>SHYPERLINKS                                                             |
|                                                     | ୩ PARAGRAPH<br>ୁମ PARAGRAPH STYLES                                               |
|                                                     | A CHARACTER<br>A CHARACTER STYLES                                                |
| i + A-Matter - P H No errors - R. *                 |                                                                                  |

| A Times New Rom | Font Size                                                                                                    | T' Τ Δ · Mercs · IT · 100% ·<br>Τ, Ψ ΔΔ · · · Δ · Δ · Δ ·                   | T         100%         ▼         A, [None]           T         2         0°         Englishi USA | • 4 •                             |
|-----------------|----------------------------------------------------------------------------------------------------|-----------------------------------------------------------------------------|--------------------------------------------------------------------------------------------------|-----------------------------------|
| *2.indd         | Original         Construct         Construct           Paragraph         Att+Cbi+T         Att+Cbi+T           Glyphs         Att+Shft+F11         Story | 6                                                                           | 12                                                                                               | PAGES     AVERS                   |
|                 | Character Styles Shift+F11<br>Paragraph Styles F11                                                                                                    |                                                                             |                                                                                                  | COLOR                             |
|                 | Oriste Cutines Shift+Chil+O<br>Find Font<br>Change Case                                                                                                  |                                                                             |                                                                                                  | Ra glyphs                         |
|                 | Type on a Path                                                                                                    |                                                                             |                                                                                                  | - Internet                        |
| a               | Notes  Insert Footnote Document Footnote Options                                                                                                    |                                                                             |                                                                                                  | GRADIENT                          |
|                 | Hyperlinks & Cross-References                                                                                                    |                                                                             |                                                                                                  | STORY                             |
|                 | Bulleted & Numbered Lists                                                                                                    |                                                                             |                                                                                                  | *** HYPERLENKS                    |
| 1 0, 1          | Inset Special Churacter.                                                                                                    | Symbols *                                                                   |                                                                                                  | fx tructs                         |
|                 | Insert White Space                                                                                                    | Hyphens and Dashes  Hyphens and Dashes Quotation Marks Previous Page Number | < ALI-SHE-CELEN                                                                                  | ¶ ракабларн                       |
| 1               | Show Hidden Characters Alt+Ctrl+I                                                                                                    | Other Section Marker                                                        |                                                                                                  | A PARAGRAPH STYLES                |
| Trail of the    |                                                                                                    |                                                                             |                                                                                                  | A CHARACTER<br>A CHARACTER STYLES |
| -Contraction    |                                                                                                    |                                                                             |                                                                                                  |                                   |

| e Edit Layout Type Object Table View                                                                                                    | Window Help | W                            | WW.SCANIDEA.CO                         |
|----------------------------------------------------------------------------------------------------|-------------|------------------------------|----------------------------------------|
|                                                                                                    |             | ©_P_ <b>Å 46 ≙ ∞ → Q Q A</b> |                                        |
| *2.indd @ 60% ×<br>                                                                                                    |             | 10 14 14 19                  | Line * Color                           |
|                                                                                                    |             |                              | Ra GLYPHS<br>■ TEXT WRAP               |
|                                                                                                    |             |                              | GRADIENT                               |
|                                                                                                    |             |                              | STORY<br>HYPERLENKS<br>fx effects      |
| and the second second s |             |                              | ୩ PARAGRAPH<br>୍ତ୍ରମା PARAGRAPH STYLES |
|                                                                                                    |             |                              | A CHARACTER                            |
|                                                                                                    |             |                              |                                        |

| WWW.S    | CANIDEA.COM                            |
|----------|----------------------------------------|
|          | t 4                                    |
| <u>9</u> | PAGES     LAVERS     COLOR             |
|          | Яа glyphs<br>text wrap                 |
|          | STROKE                                 |
|          | III STORV<br>部 Hyperlinks<br>友 IFFECTS |
|          | ୩ PARAGRAPH<br>୍ତ୍ର୩ PARAGRAPH STYLES  |
|          | A) CHARACTER<br>A CHARACTER STYLES     |
|          |                                        |

| 🛄 👩 60% * 🔚 * )#( * 🕮 *                                                                                                    | TYPOGRAPHY +                           |
|----------------------------------------------------------------------------------------------------|----------------------------------------|
| File Edit Layout Type Object Table View Window Help                                                                                                    | WWW.SCANIDEA.COM                       |
|                                                                                                    | · 슈 ·································· |
| *2.indd @ 60% ×                                                                                                    |                                        |
| <ul> <li>★ ★.</li> <li>↓</li> <li>↓</li> <li></li></ul> | Avers                                  |
|                                                                                                    | Ra glyphs                              |
|                                                                                                    | GRADIENT                               |
|                                                                                                    | Lin Story<br>地 Hyperlinks<br>友 Effects |
|                                                                                                    | ୩ PARAGRAPH<br>ୁମ PARAGRAPH STYLES     |
|                                                                                                    | A CHARACTER                            |
|                                                                                                    | 94 A 105030 m<br>91 10441 W            |
| A 4 A-Matter + 2 H @ Checking + Ok 4                                                                                                    | H                                      |

| x ≥ 10.00 ×         w ≥           x ≥ 10.00 ×         w ≥           x ≥ 10.00 ×         w ≥                                                                                                    | * B · · | - CO P & | di (10x +       |                                        | ⊡ 4·=                             |
|----------------------------------------------------------------------------------------------------|---------|----------|-----------------|----------------------------------------|-----------------------------------|
| *2.indd @ 60% ×                                                                                                    | B       | <br>9    | Banna ann an Bh | ······································ | PAGES     AVERS     COLOR         |
|                                                                                                    |         |          |                 |                                        | Яа glyphs<br>text wrap            |
| X                                                                                                    |         |          |                 |                                        | E STROKE                          |
|                                                                                                    |         |          |                 |                                        | STORY                             |
| 2. T                                                                                                    |         |          |                 |                                        | fx uncrs                          |
| a construction of the second second se |         |          |                 |                                        | PARAGRAPH                         |
|                                                                                                    |         |          |                 |                                        | A CHARACTER<br>A CHARACTER STYLES |
|                                                                                                    | A       | <br>     | A               |                                        |                                   |

| The car capor tipe coject facto in                                                                                                    |             |          | 12.                                    | (ma) 175                               |
|----------------------------------------------------------------------------------------------------|-------------|----------|----------------------------------------|----------------------------------------|
| With the state with the state of the state of the state o |             | - COP AM | · · · · · · · · · · · · · · · · · · ·  | ······································ |
| *2.indd © 9% ×                                                                                                    | 2007 - 1814 |          | 11 11 11 11 11 11 11 11 11 11 11 11 11 |                                        |
|                                                                                                    |             |          | DAGES LAVE COLC H                      | PAGES                                  |
| A T                                                                                                    |             |          | (Nore)                                 | A LAYERS                               |
| 281                                                                                                    |             | 1        | A-Master                               | a mon                                  |
| 0.4                                                                                                    |             |          |                                        |                                        |
| 0 %. H                                                                                                    |             |          | Ť.                                     | ^ Яа слурня                            |
|                                                                                                    | 100         |          |                                        | TEXT WRAP                              |
|                                                                                                    | 2           | 3        | PT-A                                   | and a set of the set                   |
| 54L                                                                                                    | -           | 3        |                                        | STROKE                                 |
|                                                                                                    |             |          | 23                                     | GRADIENT                               |
|                                                                                                    | 4           | 5        |                                        | TT STORY                               |
| 47                                                                                                    |             |          | 45                                     | E ebs unseren more                     |
|                                                                                                    |             |          | <b>1</b>                               | -O HIPERLANS                           |
| 50,                                                                                                    |             |          | 67                                     | Jx tines                               |
|                                                                                                    | 6           | 7        | 1.7                                    | PARAGRAPH                              |
|                                                                                                    |             | 7        | <br>8.9                                | A PARAGRAPH STYLES                     |
|                                                                                                    |             |          | E.                                     |                                        |
|                                                                                                    | 8           | 9        | 17                                     | A CHARACTER                            |
|                                                                                                    |             |          | 10 Papes in 6 Spreads                  | A CHARACTER STYLES                     |
|                                                                                                    |             |          | Con-                                   |                                        |
|                                                                                                    |             |          |                                        |                                        |
|                                                                                                    | 10          |          |                                        |                                        |
|                                                                                                    | 34          |          |                                        |                                        |